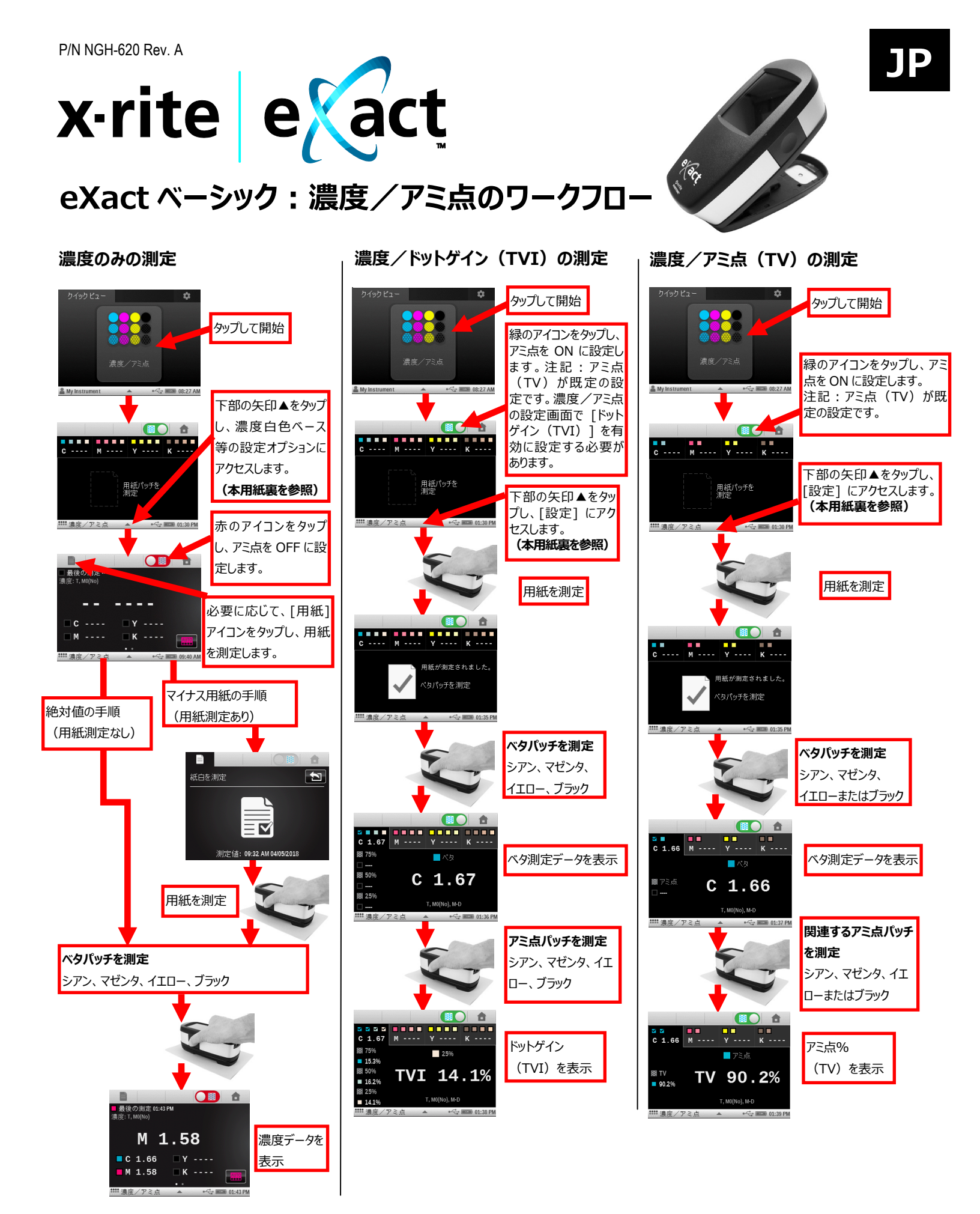

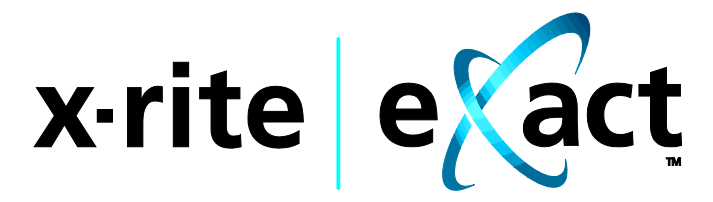

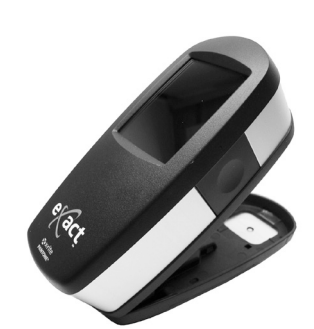

## eXact ベーシック:濃度/アミ点の設定

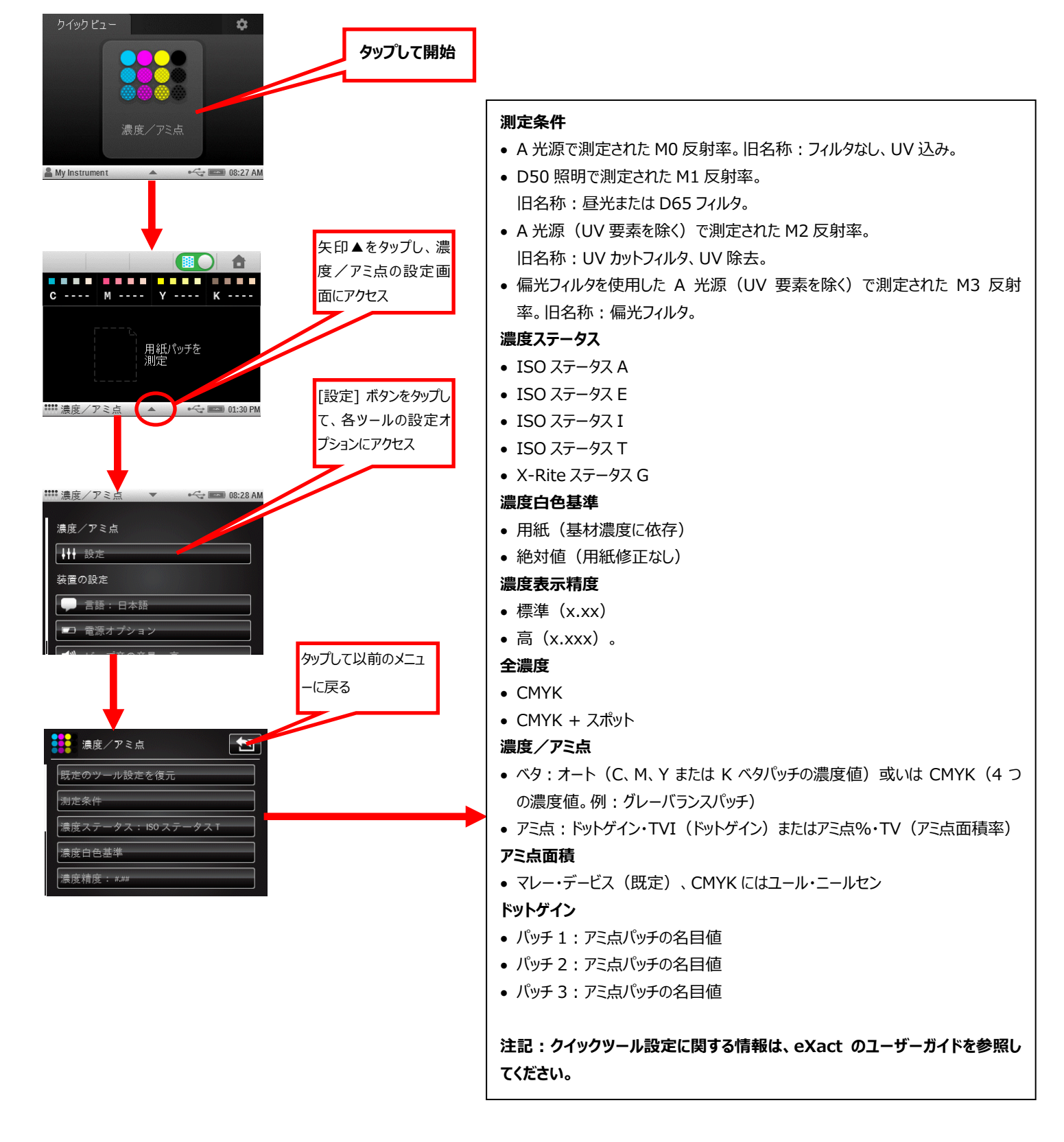